## M100 Modbus Programmers Guide

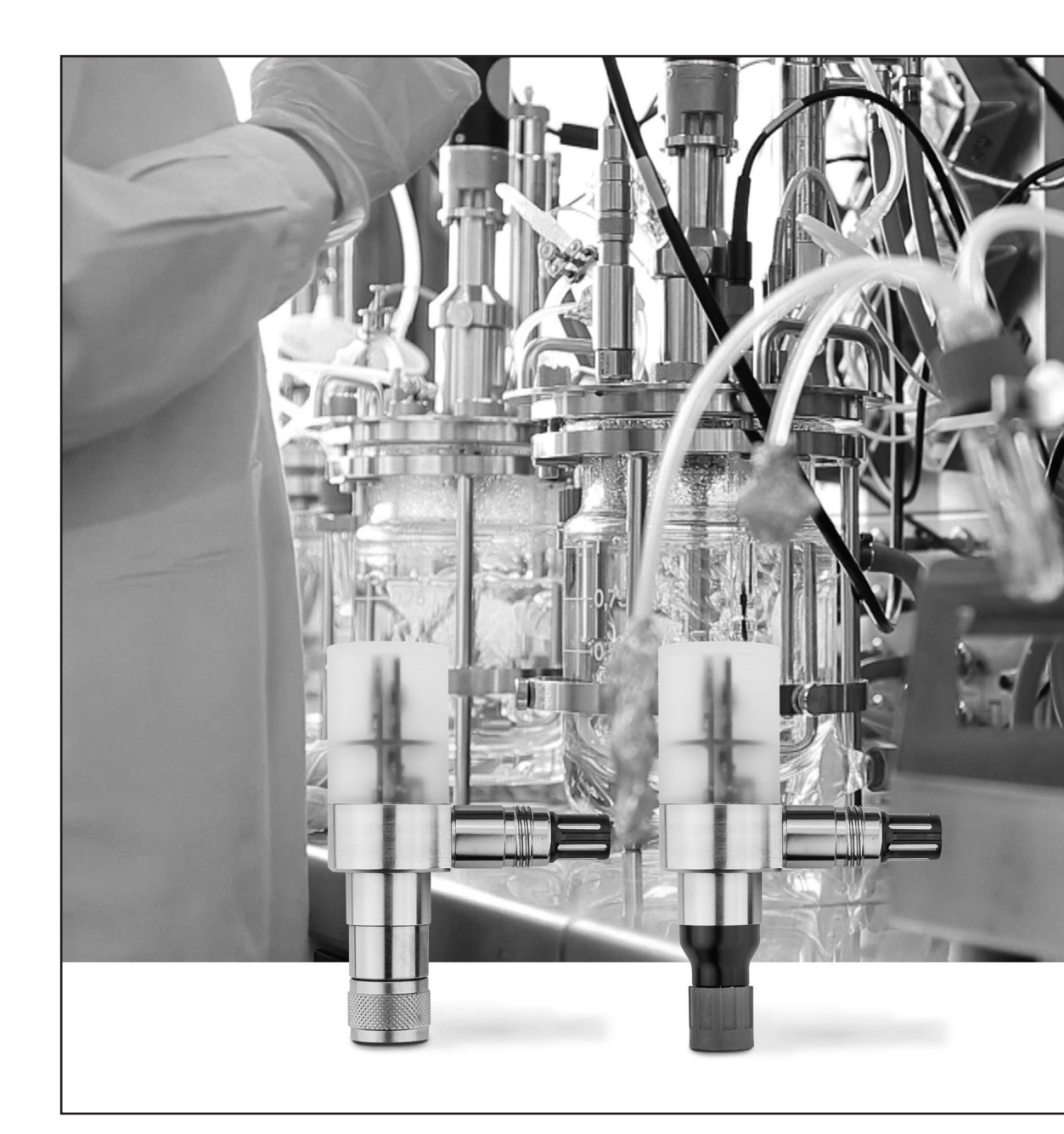

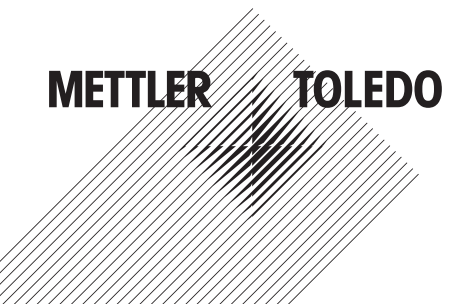

## Content

| 1 | Genero     | al Modb  | us Information                                                                                       | 3          |
|---|------------|----------|----------------------------------------------------------------------------------------------------|------------|
|   | 1.1        | Docum    | entation of the Modbus protocol                                                                      | 3          |
|   | 1.2        | Modbu    | s testing tool                                                                                       | 3          |
|   | 1.3        | Protoco  | ol definitions, as implemented in M100                                                               | 3          |
|   | 1.4        | Modbu    | s RTU function codes implemented in M100                                                             | 3          |
|   | 1.5        | Data re  | presentation                                                                                         | 3          |
|   | 1.6        | Addres   | sing scheme                                                                                          | 4          |
|   | 1.7        | Error ho | andling                                                                                              | 5          |
|   | 1.8        | User le  | vels, password protection                                                                            | 6          |
|   | 1.9        | Writing  | registers, data retention                                                                            | 6          |
| 2 | Implen     | nented I | Modbus registers in M100                                                                             | 7          |
|   | 2.1        | M100 M   | Nodbus registers                                                                                     | 7          |
|   | 2.2        | Sensor   | type                                                                                                 | 9          |
|   | 2.3        | Measu    | ring channel units                                                                                   | . 10       |
| 3 | Detaile    | ed descr | ription of the implemented Modbus registers                                                          | . 11       |
|   | 3.1        | User le  | vels and passwords                                                                                   | . 11       |
|   | 3.2        | Modbu    | s register offset                                                                                    | . 11       |
|   | 3.3        | Configu  | uration of the RS485 interface                                                                       | . 12       |
|   | 3.4        | Measu    | ring value page                                                                                      | . 13       |
|   |            | 3.4.1    | Measuring channel registers                                                                          | . 13       |
|   |            | 3.4.2    | Measuring channel unit registers                                                                     | . 13       |
|   |            | 3.4.3    | Sensor type registers                                                                                | . 13       |
|   | 3.5        | Diagno   | stics setup page                                                                                     | . 13       |
|   |            | 3.5.1    | Diagnostic registers                                                                                 | . 13       |
|   |            | 3.5.2    | Manipulation of diagnostic counters                                                                  | . 14       |
|   | 3.6        | Calibra  | tion page                                                                                            | . 16       |
|   |            | 3.6.1    | Complete calibration example of a pH sensor                                                          | . 16       |
|   |            | 3.6.2    | Setup Calibration Registers for Cal pH sensor pH                                                     | . 17       |
|   |            | 3.6.3    | Setup Calibration Registers for Cal pH sensor mV                                                     | . 18       |
|   |            | 3.6.4    | Setup Calibration Registers for Cal DO sensor %Air                                                   | . 19       |
|   |            | 3.6.5    | Setup Calibration Registers for Cal DO sensor ppm, ppb, mg/l, µg/l                                   | . 20       |
|   |            | 3.6.6    | Setup Calibration Registers for Cal DO sensor %O2                                                    | . 21       |
|   |            | 3.6.7    | Setup Calibration Registers for Cal DO sensor %O <sub>2</sub> Gas                                    | . 22       |
|   |            | 3.6.8    | Setup Calibration Registers for Cal DO sensor ppmO <sub>2</sub> Gas                                  | . 23       |
|   |            | 3.6.9    | Setup Calibration Registers for Cal DO sensor mbar                                                   | . 24       |
|   |            | 3.6.10   | Setup Calibration Registers for Cal CO <sub>2</sub> sensor pH                                        | . 25       |
|   |            | 3.6.11   | Setup Calibration Registers for Cal CO <sub>2</sub> sensor hPa, mbar, mmHg, %CO <sub>2</sub> , mg/l. | . 26       |
|   |            | 3.6.12   | Setup Calibration Registers for Cal oDO sensor ppm, ppb, mg/l, µg/l                                  | .27        |
|   |            | 3.6.13   | Setup Calibration Registers for Cal oDO sensor ppmO <sub>2</sub> Gas                                 | . 28       |
|   |            | 3.6.14   | Setup Calibration Registers for Cal ODU sensor %Air, %U2, %U2Gas, mbar.                              | .29        |
|   |            | 3.6.15   | Calibration units                                                                                    | . 30       |
|   |            | 3.6.16   | Coding calibration status.                                                                           | . 31<br>01 |
|   |            | 3.6.17   | Calibration stability (artif control, not for process calibration)                                   | . 31<br>20 |
|   |            | 3.0.18   | Calibration huffer tab                                                                               | . 3Z       |
|   | •          | 3.0.19   |                                                                                                    | . 32       |
| 4 | Setting    | j up the | M100                                                                                                 | .33        |
|   | 4.1        | Seiting  | up the MIOO IW for a DO concern                                                                      | . 33       |
|   | 4.2        | Setting  | up the MIOO IW for a CO. access                                                                      | . 33       |
|   | 4.J        | Setting  | up the M100 TW for an eDO sensor                                                                     | .34<br>24  |
|   | 4.4<br>1 E | Enchio   | and disable Pluetoeth module                                                                         | . 34<br>21 |
|   | 4.0        | LIUDIA   |                                                                                                    | . 04       |

## **General Modbus Information**

1

## **1.1 Documentation of the Modbus protocol**

For detailed information about Modbus specifications, please refer to the following documents:

- Modbus\_over\_serial\_line\_V1\_02.pdf

- Modbus\_Application\_Protocol\_V1\_1b3.pdf

These documents are available on the Modbus website: www.modbus.org

Go to tab "Technical Resources".

## 1.2 Modbus testing tool

On the web, there are plenty of Modbus testing tools or modbus libraries available for C++, Phyton or other programming languages.

For manually accessing the M100 over Modbus, for instance to predefine the Modbus address, baudrate, or other items, the tool "Modbus Poll" is a feasible choice. It can be purchased at www.modbustools.com.

## 1.3 Protocol definitions, as implemented in M100

| Modbus mode:    | RTU                                               |
|-----------------|---------------------------------------------------|
| Start bits:     | 1                                                 |
| Data bits:      | 8                                                 |
| Stop bits:      | 1                                                 |
| Parity:         | None                                              |
| Baudrate:       | 4800, 9600, 19200, 38400 (default), 57600, 115000 |
| Device address: | 1 (default) to 247                                |

The device does not implement any line polarization nor any line termination. External line polarization and line termination is required.

## 1.4 Modbus RTU function codes implemented in M100

| #3  | Read Holding Registers   |
|-----|--------------------------|
| #4  | Read Input Registers     |
| #6  | Write Single Register    |
| #16 | Write Multiple Registers |

For detailed description of these functions please consult the document "Modbus\_Application\_Protocol\_V1\_1b3.pdf".

With the M100, reading any register is performed by either command #3 or #4. There is no difference in handling the information between these two commands.

## 1.5 Data representation

Each Modbus register contains two bytes, the data length of a command and an answer is always a multiple of two registers.

The high byte (first byte) of a register contains the last digit of a value or string, the first digit of a value or string is found on the low byte (second byte) of the last register of the interesting register chain.

The first byte of a register always contains the higher order bits, the second byte contains the lower order bits.

#### **Decimal values:**

Integer decimal values are translated to hexadecimal numbers. Non-integer decimal values are represented as single precision float values. See below for examples.

#### For integer 16 bit values:

| Example:          | A 16-bit value of 22'354.  |
|-------------------|----------------------------|
| Converted to hex: | 5752                       |
| First register:   | Value (bytes 1, 2): 0x5752 |

When using Modbus Poll select "Signed/Unsigned" to correctly interpret values.

#### For integer 32 bit values:

| Example:          | A 32-bit value of 12'345'678.                  |
|-------------------|------------------------------------------------|
| Converted to hex: | BC614E                                         |
| First register:   | Higher bytes of the value (bytes 1, 2): 0x00BC |
| Second register:  | Lower bytes of the value (bytes 3, 4): 0x614E  |

When using Modbus Poll select "Long ABCD" to correctly interpret long values.

#### For float values:

The mantissa of the value is stored on the second register, its exponent in the first register. The float data format is implemented according to IEEE 754, single precision.

| Example:         | 2.5, converted to a 32-bit float value $\rightarrow$ (Hex value 0x40200000). |
|------------------|------------------------------------------------------------------------------|
| First register:  | 0x4020                                                                       |
| Second register: | 0x0000                                                                       |

When using Modbus Poll select "float ABCD" to correctly interpret float values.

#### For ASCII-text strings:

Same data order as for integer values.

| Example:         | Text sample: "Text". ASCII-code is: 0x54 0x65 0x78 0x74 |
|------------------|---------------------------------------------------------|
| First register:  | 0x5465                                                  |
| Second register: | 0x7874                                                  |

#### **1.6 Addressing scheme**

The addressing scheme of M100 is "Base 0" (first register number is 0).

A register offset is available on register number 0000.

Using this register offset, one can adjust the absolute starting point of the register bank to fit for instance already existing implementations.

The register offset is unsigned with a range of -32768... 32767.

For instance by setting the offset to 1, the sensor is becoming "Base 1".

By default, the register offset is set to 0, thus the first user register is on number 100.

Please note: The register offset is always found on register number 0000, independent of its value.

The offset affects only register numbers 0002 and up.

The register numbers given on the following pages are always relative numbers. The absolute number of a register is calculated by adding the register offset to the relative address.

Examples:

Register offset as default (999), the device address shall be read:

Relative register number of device address is 3096.

The effective absolute register number to be transmitted in the command is: 4095.

## 1.7 Error handling

Transmission errors (corrupt telegrams) are detected by the M100. Corrupt telegrams are discarded and the sensor is waiting for a next, correct telegram.

Errors on application layer are answered with an error message. In case the answer consists of an error code, the leading bit (0x80) of the function code is set, signaling the error condition.

| Error code, hex | Error type                                   |
|-----------------|----------------------------------------------|
| 0x00            | No error                                     |
| 0x01            | Illegal function code was sent to the sensor |
| 0x02            | Illegal data address                         |
|                 | (invalid register number, access denied)     |
| 0x03            | Illegal data value (value out of range)      |
| 0x04            | Slave device error                           |
|                 | (operation not successfully completed)       |

#### The following error codes are implemented in the M100:

Error code 0x01 is returned when a function code other than #3, #4, #16 is sent to the sensor.

Error code 0x02 is returned in the following cases:

- Any attempts to undefined registers
- Any attempts to registers on a higher operator level then actually selected (access denied)
- When reading too many registers, so undefined registers would be attempted
- When writing too many or not enough registers at once, or on a wrong starting address

Error code 0x03 is returned when writing invalid data to a register. Invalid data means any value out of the range of the specific register (value below or above limits, value not part of a list of possible values).

In this case, the last valid data is restored on the specific Modbus register and no change is active.

Error code 0x04 is typically returned when trying to log-in to a higher user level with a wrong password or to an inexistent user level. In these cases, the log-in fail, the operation is not successfully completed.

## 1.8 User levels, password protection

M100 transmitters have implemented three user levels, level 0, 1 and 2. Reading registers is possible on any user level, except some specific registers used for calibration.

Writing registers of the sensor typically means changing the configuration, which also changes the behavior of the transmitter. To prevent of any unwanted configuration changes, most writing attempts are possible only on user level 2.

For all user levels, default passwords are stored in the transmitter. These passwords can be changed by the user. Changed passwords are stored in the non-volatile memory of the sensor.

#### User levels and default passwords of M100 transmitter:

| User level | Code, hex | Default password, hex |
|------------|-----------|-----------------------|
| 0          | 0x0000003 | 0x0000000             |
| 1          | 0x000000C | 0x01145DEA            |
| 2          | 0x0000030 | 0x00F479CE            |

After each power-up, the sensor is reset to user level 0.

When trying to change the user level to an invalid level or using a wrong password, the sensor remains on the last valid user level, error code 0x04 is returned.

## 1.9 Writing registers, data retention

In nearly all cases, writing any registers of the M100 means changing the configuration of the sensor. Any configuration data are stored in the non-volatile memory (FLASH) of the sensor. Thus, the changed configuration will not get lost by a power-down of the sensor.

It is a well-known fact, that FLASH memories only allows about 100'000 write attempts. By exceeding this limit, the FLASH memory might get damaged; resulting in data lost or corrupted data. A device with a damaged FLASH is no longer operable.

#### Attention!

The Modbus Master controller must make sure to write any configuration data only upon change and only during the commissioning phase of a system! Automatic, periodic writes of data during normal operation must be prohibited!

**Exceptions:** 

The Salinity (register 341) and Process Pressure (register 340) are not written into the internal EEPROM and therefore have no write cycle limit.

## Implemented Modbus registers in M100

## 2.1 M100 Modbus registers

2

Except register 0000, all register addresses are relative to the offset stored in register 0000.

| Example:                                                                   |
|----------------------------------------------------------------------------|
| Register offset is 999, as by default. Register 3288 shall be read.        |
| The controller must read from register 4287. Default register offset is 0. |

#### Registers sorted in ascending register number order:

| Register           |                                            |       | Access Levels |       | Data Type |
|--------------------|--------------------------------------------|-------|---------------|-------|-----------|
| Start-<br>Register | Name                                       | Count | Read          | Write |           |
| 0000<br>fixed      | Register Offset                            | 1     | 0             | 2     | int16     |
| 32                 | User End Firmware Version                  | 8     | 0             | -     | string    |
|                    | Measuring Value Page of<br>attached Sensor |       |               |       |           |
| 100                | Primary Measuring Channel                  | 2     | 0             | -     | float32   |
| 102                | Secondary Measuring Channel                | 2     | 0             | -     | float32   |
| 104                | Tertiary Measuring Channel                 | 2     | 0             | -     | float32   |
| 106                | Quaternary Measuring Channel               | 2     | 0             | -     | float32   |
|                    |                                            |       |               |       |           |
| 120                | Primary Measuring Channel Unit**           | 2     | 0             | 0*    | uint32    |
| 122                | Secondary Measuring Channel Unit**         | 2     | 0             | 0*    | uint32    |
| 124                | Tertiary Measuring Channel Unit**          | 2     | 0             | 0*    | uint32    |
| 126                | Quaternary Measuring Channel Unit**        | 2     | 0             | 0*    | uint32    |
|                    |                                            |       |               |       |           |
|                    | Diagnostics Value Page                     |       |               |       |           |
| 200                | DLI                                        | 2     | 0             | -     | float32   |
| 202                | ACT                                        | 2     | 0             | -     | float32   |
| 204                | TTM                                        | 2     | 0             | -     | float32   |
| 206                | CIP                                        | 1     | 0             | -     | uint16    |
| 208                | SIP                                        | 1     | 0             | -     | uint16    |
| 210                | Autoclave Counter                          | 1     | 0             | -     | uint16    |
| 218                | Flag Sensor Disconnected                   | 1     | 0             | -     | uint16    |
| 219                | Flag Wrong Sensor                          | 1     | 0             | -     | uint16    |

\* For persistent change of these registers unlock the M100 EEPROM first. To unlock write 0x5752 to register 3999. Otherwise changed values will be lost after the next power cycle.

\*\* See table 2.3 Measuring Channel Units on page 10

| Register           |                                   |       | Access Levels |       | Data Type |
|--------------------|-----------------------------------|-------|---------------|-------|-----------|
| Start-<br>Register | Name                              | Count | Read          | Write |           |
|                    | M100 Transmitter Information Page |       |               |       |           |
| 280                | Part Number                       | 8     | 0             | _     | string    |
| 312                | Serial Number                     | 8     | 0             | -     | string    |
| 320                | Manufacturer                      | 8     | 0             | _     | string    |
| 336                | Sensor Type                       | 1     | 0             | ]*    | uint16    |
|                    |                                   |       |               |       |           |
|                    | M100 Sensor Parameter Page        |       |               |       |           |
| 340                | Process Pressure                  | 1     | 0             | 1     | uint16    |
| 341                | Salinity                          | 1     | 0             | 1     | uint16    |
|                    | - oDO Sensor                      |       |               |       |           |
| 350                |                                   | 2     | 0             | 1**   | float32   |
| 350                |                                   | 2     | 0             | 1**   | float32   |
| 35/                |                                   | 1     | 0             | 1**   | uint16    |
| 554                |                                   |       | 0             |       |           |
|                    | – DO Sensor                       |       |               |       |           |
| 370                | Polarization Voltage              | 1     | 0             | ]**   | int16     |
|                    | Concer Information Dates          |       |               |       |           |
|                    | Sensor Information Page           |       |               |       |           |
| 380                | Article Number                    | 4     | 0             | -     | string    |
| 412                | Serial Number                     | 4     | 0             | -     | string    |
| 436                | Sensor Model                      | 8     | 0             | -     | string    |
| 444                | Firmware Version                  | 9     | 0             | -     | string    |
|                    | Diggnostics Setup Page            |       |               |       |           |
| 1000               | ISM CIP Counter Max               | 1     | 0             | 1**   | uint16    |
| 1002               | ISM CIP Temperature               | 1     | 0             | 1**   | uint16    |
| 1002               | ISM SIP Counter Max               | 1     | 0             | 1**   | uint16    |
| 1006               | ISM SIP Temperature               | 1     | 0             | 1**   | uint16    |
| 1008               | ISM Autoclave Counter Max         | 1     | 0             | 1**   | uint16    |
|                    |                                   |       |               |       |           |
| 1020               | ISM Counter Code                  | 1     | 0             | 1     | uint16    |
| 1022               | ISM Counter Write Result Code     | 1     | 0             | _     | uint16    |
| 1024               | ISM Counter Reset                 | 1     | _             | 1     | uint16    |
| 1026               | ISM Counter Increment             | 1     | _             | 1     | uint16    |
|                    |                                   |       |               |       |           |
|                    | Calibration Page                  |       |               |       |           |
| 2000               | Status Calibration                | 2     | 0             | _     | uint32    |
| 2004               | Control Calibration               | 1     | 0             | 1     | uint16    |
| 0010               |                                   |       |               | -     |           |
| 2010               | Galipration Unit                  | 2     | 0             |       | UINT32    |

\* For persistent change of these registers unlock the M100 EEPROM first. To unlock write 0x5752 to register 3999. Otherwise changed values will be lost after the next power cycle.

\*\* EEPROM must be unlocked. Write 0x5752 to register 3999 to unlock the EEPROM.

| Register |                           | Access | Levels | Data Type |         |
|----------|---------------------------|--------|--------|-----------|---------|
| Start-   | Name                      | Count  | Read   | Write     |         |
| Register |                           |        |        |           |         |
| 2012     | Calibration Method        | 1      | 0      | 1         | uint16  |
| 2013     | Calibration Stability     | 1      | 0      | 1         | uint16  |
| 2014     | Calibration Buffer Tab    | 1      | 0      | 1         | uint16  |
| 2016     | Calibration Point Offset  | 2      | 0      | 1         | float32 |
| 2018     | Calibration Point Slope   | 2      | 0      | 1         | float32 |
| 2020     | Calibration Point Process | 2      | 0      | 1         | float32 |
| 2030     | Calibration Pressure      | 1      | 0      | 1         | uint16  |
| 2031     | Calibration Salinity 1    |        | 0      | 1         | uint16  |
| 2032     | Calibration Humidity      | 1      | 0      | 1         | uint16  |
|          |                           |        |        |           |         |
| 2040     | Check Offset              | 2      | 0      | _         | float32 |
| 2042     | Check Slope               | 2      | 0      | _         | float32 |
|          |                           |        |        |           |         |
| 2050     | Calibration Date          | 2      | 0      | 1         | uint32  |
| 2052     | Calibration Time          | 1      | 0      | 1         | uint16  |
|          |                           |        |        |           |         |
|          | M100 Setup Page           |        |        |           |         |
| 3096     | Device Address            | 1      | 0      | 2*        | uint16  |
| 3098     | Address Limit Minimum     | 1      | 0      | _         | uint16  |
| 3100     | Address Limit Maximum     | 1      | 0      | -         | uint16  |
| 3102     | Baudrate                  | 1      | 0      | 2*        | uint16  |
| 3104     | Baudrate Limit Minimum    | 1      | 0      | -         | uint16  |
| 3106     | Baudrate Limit Maximum    | 1      | 0      | —         | uint16  |
| 3108     | Uart Modus Mode           | 1      | 0      | 2*        | uint16  |
| 3288     | User Level                | 2      | 0      | 0         | uint32  |
| 3292     | User Level Passwords      | 2      | —      | 2*        | uint32  |
| 3300     | Bluetooth Enabled         | 1      | 0      | 2*        | uint16  |
|          |                           |        |        |           |         |
| 3999     | Unlock M100 EEPROM        | 1      | 0      | 0         | uint16  |

\* For persistent change of these registers unlock the M100 EEPROM first. To unlock write 0x5752 to register 3999. Otherwise changed values will be lost after the next power cycle.

\*\* EEPROM must be unlocked. Write 0x5752 to register 3999 to unlock the EEPROM.

Note: An unlocked EEPROM becomes automatically locked after 2 minutes.

## 2.2 Sensor type

| Sensor                  | Sensor Code |
|-------------------------|-------------|
| M100 1W pH              | 0x0100      |
| M100 1W CO <sub>2</sub> | 0x0101      |
| M100 1W DO              | 0x0102      |
| M100 RS oDO             | 0x0200      |

## 2.3 Measuring channel units

| Units pH             | Unit Code   | Units DO                          | Unit Code   |
|----------------------|-------------|-----------------------------------|-------------|
| DLI                  | 0x0001′0000 | DLI                               | 0x0002′0000 |
| ACT                  | 0x0001′0001 | ACT                               | 0x0002′0001 |
| TTM                  | 0x0001′0002 | TTM                               | 0x0002′0002 |
| Temperature °C       | 0x0001′0003 | Temperature °C                    | 0x0002′0003 |
| Temperature °F       | 0x0001′0004 | Temperature °F                    | 0x0002′0004 |
| Temperature K        | 0x0001′0005 | Temperature K                     | 0x0002′0005 |
| pH Value pH          | 0x0001′0006 | O <sub>2</sub> Part. Press. mbar  | 0x0002′0006 |
| pH Value ORP         | 0x0001′0007 | O <sub>2</sub> Part. Press. hPa   | 0x0002′0007 |
| Resistance Glass     | 0x0001′0008 | O <sub>2</sub> Part. Press. mmHg  | 0x0002′0008 |
| Resistance Reference | 0x0001′0009 | %Air Saturation                   | 0x0002′0009 |
| pH Value mV          | 0x0001′000A | % O <sub>2</sub> Concentration    | 0x0002′000A |
| pH Value V           | 0x0001′000B | ppm Concentration                 | 0x0002′000B |
|                      |             | ppb Concentration                 | 0x0002′000C |
|                      |             | ppt Concentration                 | 0x0002′000D |
|                      |             | % O <sub>2</sub> Gas Concentr.    | 0x0002′000E |
|                      |             | ppm O <sub>2</sub> Gas Concentr.  | 0x0002′000F |
|                      |             | O <sub>2</sub> Concentration g/I  | 0x0002′0010 |
|                      |             | O <sub>2</sub> Concentration mg/I | 0x0002′0011 |
|                      |             | O <sub>2</sub> Concentration µg/I | 0x0002′0012 |
|                      |             | Process Pressure                  | 0x0002′0013 |
|                      |             | Amperom. Current µA               | 0x0002′0014 |
|                      |             | Amperom. Current nA               | 0x0002′0015 |

| Units CO <sub>2</sub>              | Unit Code   | Units oDO                         | Unit Code   |
|------------------------------------|-------------|-----------------------------------|-------------|
| DLI                                | 0x0003′0000 | DLI                               | 0x0004′0000 |
| ACT                                | 0x0003′0001 | ACT                               | 0x0004′0001 |
| TTM                                | 0x0003′0002 | TTM                               | 0x0004′0002 |
| Temperature °C                     | 0x0003′0003 | Temperature °C                    | 0x0004′0003 |
| Temperature °F                     | 0x0003′0004 | Temperature °F                    | 0x0004′0004 |
| Temperature K                      | 0x0003′0005 | Temperature K                     | 0x0004′0005 |
| CO <sub>2</sub> Part. Press. mbar  | 0x0003′0006 | O <sub>2</sub> Part. Press. mbar  | 0x0004′0006 |
| CO <sub>2</sub> Part. Press. hPa   | 0x0003′0007 | O <sub>2</sub> Part. Press. hPa   | 0x0004′0007 |
| CO <sub>2</sub> Part. Press. mmHg  | 0x0003′0008 | O <sub>2</sub> Part. Press. mmHg  | 0x0004′0008 |
| % CO <sub>2</sub> Concentration    | 0x0003′0009 | %Air saturation                   | 0x0004′0009 |
| CO <sub>2</sub> Concentration mg/I | 0x0003′000A | % O <sub>2</sub> Concentration    | 0x0004′000A |
| CO <sub>2</sub> ORP mV             | 0x0003′000B | ppm Concentration                 | 0x0004′000B |
| CO <sub>2</sub> UpH mV             | 0x0003′000C | ppb Concentration                 | 0x0004′000C |
| Process Pressure mbar              | 0x0003′000D | ppt Concentration                 | 0x0004′000D |
| CO <sub>2</sub> UpH cal            | 0x0003′000F | % O <sub>2</sub> Gas Concentr.    | 0x0004′000E |
|                                    |             | ppm O <sub>2</sub> Gas Concentr.  | 0x0004′000F |
|                                    |             | O <sub>2</sub> Concentration g/I  | 0x0004′0010 |
|                                    |             | O <sub>2</sub> Concentration mg/I | 0x0004′0011 |
|                                    |             | O <sub>2</sub> Concentration µg/I | 0x0004′0012 |
|                                    |             | Process Pressure                  | 0x0004′0013 |

# Detailed description of the implemented Modbus registers

Almost all writable registers are write protected. For persistent change of these registers unlock the M100 EEPROM first. To unlock write 0x5752 to register 3999. Otherwise changed values will be lost after the next power cycle.

Note: An unlocked EEPROM becomes automatically locked after 2 minutes.

## 3.1 User levels and passwords

After power-up, M100 is set to user level 0. User levels 1 or 2 can be selected by logging in with password. The password of each access level can be changed by the user.

#### Set user level

3

To change or check the user level, write or read relative register number 3288:

| Register |       | Register Usage  |                | Access User Level |       |
|----------|-------|-----------------|----------------|-------------------|-------|
| Start    | Count | Register 1/2    | Register 3/4   | Read              | Write |
| 3288     | 4     | User Level Code | Password       | 0                 | 0     |
| Example  | )     | 0x0000, 0x0030  | 0x00F4, 0x79CE |                   |       |

The selected user level stays active until next power-down of the sensor. After power-up, user level 0 is active. Invalid login trials are discarded and user level 0 is activated.

#### Change passwords for user levels

To change the password of a user level, write relative register number 3292:

| Register |       | Register Usage        | Access User Level |      |       |
|----------|-------|-----------------------|-------------------|------|-------|
| Start    | Count | Register 1/2          | Register 3/4      | Read | Write |
| 3292     | 4     | User Level Code (hex) | Password (hex)    | _    | 2     |
| Example  | )     | 0x0000, 0x0030        | 0x1905, 0x0202    |      |       |

Invalid user level settings are discarded and no password will be changed. Checking the valid passwords is performed by reading the user level.

## 3.2 Modbus register offset

By default, the Modbus register offset is defined to 0. If necessary, this offset can be changed to any number in the range of -32768...32767.

To change or check the Modbus register offset, write or read absolute register number 0000:

| Register                                       |       | Register Usage                            | Access User Level |       |
|------------------------------------------------|-------|-------------------------------------------|-------------------|-------|
| Start                                          | Count | Register 1                                | Read              | Write |
| 0000                                           | 1     | Modbus Register Offset (unsigned integer) | 0                 | 2     |
| Example 999 (hex-value on register #1: 0x03E7) |       | 999 (hex-value on register #1: 0x03E7)    |                   |       |

## 3.3 Configuration of the RS485 interface

The factory settings of the RS485 interface are mentioned in chapter 1.3 Protocol definitions, as implemented in M100. The device address, as well as the baudrate and the UART Mode can be adjusted to fit the needs of your installation. **Please verify the new settings by reading them back before powering the unit off. After the next power cycle, the settings will be in effect and if wrong, no further communication will be possible.** 

#### **Device address**

By default, the device address is set to 1. By reading relative registers 3098 and 3100, the valid address range can be evaluated. The device address can be changed to any number within this range by writing register 3096:

| Register |       | Register Usage                   |  | Access User Level |       |
|----------|-------|----------------------------------|--|-------------------|-------|
| Start    | Count | Register 1/2                     |  | Read              | Write |
| 3096     | 2     | Device Address<br>(unsigned int) |  | 0                 | 2     |
| 3098     | 2     | Min Address<br>(unsigned int)    |  | 0                 | _     |
| 3100     | 2     | Max Address<br>(unsigned int)    |  | 0                 | _     |

#### Baudrate

By default, the baudrate is set to 38400. Relative registers 3104 and 3106 report the baudrate limits. The baudrate can be changed to any number within this range by writing register 3102:

| Register |       | Register Usage                       |  | Access User Level |       |
|----------|-------|--------------------------------------|--|-------------------|-------|
| Start    | Count | Register 1/2                         |  | Read              | Write |
| 3102     | 2     | Baudrate Code<br>(unsigned int)      |  | 0                 | 2     |
| 3104     | 2     | Min. Baudrate Code<br>(unsigned int) |  | 0                 | _     |
| 3106     | 2     | Min. Baudrate Code<br>(unsigned int) |  | 0                 | _     |

The baudrate is represented as a decimal code:

| Baudrate | 4800 | 9600 | 19200 | 38400 | 57600 | 115200 |
|----------|------|------|-------|-------|-------|--------|
| Code     | 2    | 3    | 4     | 5     | 6     | 7      |

#### Modbus Mode

By default, the mode is set to 8bit data, no parity, 1 stop bit (8,None,1).

| Register |       | Register Usage |  | Access User Level |       |
|----------|-------|----------------|--|-------------------|-------|
| Start    | Count | Register 1     |  | Read              | Write |
| 3108     | 1     | Mode           |  | 0                 | 2     |

Possible values:

| 0x0000   | 0x0001   | 0x0002   | 0x0003   | 0x0004  | 0x0005  |
|----------|----------|----------|----------|---------|---------|
| 8,None,1 | 8,None,2 | 8,Even,1 | 8,Even,2 | 8,0dd,1 | 8,0dd,2 |

## 3.4 Measuring value page

| Register |       | Register Usage                                        |      | Access User Level |  |
|----------|-------|-------------------------------------------------------|------|-------------------|--|
| Start    | Count | Register 1                                            | Read | Write             |  |
| 100      | 2     | Readout measuring value of primary, secondary,        | 0    | -                 |  |
| 102      |       | tertiary and quaternary measuring channel. Float32bit |      |                   |  |
| 104      |       | value.                                                |      |                   |  |
| 106      |       |                                                       |      |                   |  |

## 3.4.1 Measuring channel registers

## 3.4.2 Measuring channel unit registers

| Register                 |       | Register Usage                                                                                                    | Access Us | ser Level |  |
|--------------------------|-------|----------------------------------------------------------------------------------------------------|-----------|-----------|--|
| Start                    | Count | Register 1                                                                                                    | Read      | Write     |  |
| 120<br>122<br>124<br>126 | 2     | Setup measuring channel unit of primary, secondary,<br>tertiary and quaternary measuring channel. uint32bit<br>value see 2.3 Measuring channel units for correspond-<br>ing sensor type.<br>For persistent change of the channel unit please unlock<br>the eeprom fist. | 0         | 0         |  |

Attention: Channel unit must correspond to the attached sensor type.

## 3.4.3 Sensor type registers

| Register |       | Register Usage                                                                                                    | Access User Level |       |
|----------|-------|----------------------------------------------------------------------------------------------------|-------------------|-------|
| Start    | Count | Register 1                                                                                                    | Read              | Write |
| 336      | 1     | Setup type of attached sensor on the M100. uint16bit<br>value see 2.2 Sensor type for sensor specific coding.<br>For persistent change of the channel unit please unlock<br>the eeprom fist. | 0                 | 0     |

## 3.5 Diagnostics setup page

### 3.5.1 Diagnostic registers

#### Set maximum CIP counter

| Register |       | Register Usage                          |      | Access User Level |  |
|----------|-------|-----------------------------------------|------|-------------------|--|
| Start    | Count | Register 1                              | Read | Write             |  |
| 1000     | 1     | Setup CIP Counter Max. uChar 8bit value | 0    | 1                 |  |

#### Set CIP temperature

| Register |       | Register Usage                                       | Access User Level |       |
|----------|-------|------------------------------------------------------|-------------------|-------|
| Start    | Count | Register 1                                           | Read              | Write |
| 1002     | 1     | Setup CIP Counter Temperature. uChar 8bit value [°C] | 0                 | 1     |

#### Set maximum SIP counter

| Register |       | Register Usage                          | Access User Level |       |
|----------|-------|-----------------------------------------|-------------------|-------|
| Start    | Count | Register 1                              | Read              | Write |
| 1004     | 1     | Setup SIP Counter Max. uChar 8bit value | 0                 | 1     |

#### Set SIP temperature

| Register |       | Register Usage                                       |      | Access User Level |  |
|----------|-------|------------------------------------------------------|------|-------------------|--|
| Start    | Count | Register 1                                           | Read | Write             |  |
| 1006     | 1     | Setup SIP Counter Temperature. uChar 8bit value [°C] | 0    | 1                 |  |

#### Set maximum Autoclave counter

| Register |       | Register Usage                                | Access User Level |       |
|----------|-------|-----------------------------------------------|-------------------|-------|
| Start    | Count | Register 1                                    | Read              | Write |
| 1008     | 1     | Setup Autoclave Counter Max. uChar 8bit value | 0                 | 1     |

### 3.5.2 Manipulation of diagnostic counters

The diagnostic counters can be modified. To modify a diagnostic counter, the counter to be modified is selected by writing the desired counter code into register 1020.

| Available Counters | Code |
|--------------------|------|
| SIP                | 0x01 |
| CIP                | 0x02 |
| Autoclaving        | 0x03 |
| ACT                | 0x05 |
| DLI                | 0x06 |
| TTM                | 0x07 |

Now select the counter to be modified and send the corresponding code to register 1020.

#### Setup counter code

| Register |       | Register Usage         | Access User Level |       |
|----------|-------|------------------------|-------------------|-------|
| Start    | Count | Register 1             | Read              | Write |
| 1020     | 1     | Setup ISM Counter Code | 0                 | 1     |

The status of the manipulation is shown in the ISM setup counter write result code register 1022. Before any manipulation this register should be idle. The following table shows the possible status codes available for register 1022.

| Status ISM Manipulations of Register 1022 | Code |
|-------------------------------------------|------|
| Idle                                      | 0x00 |
| Counter Reset in Progress                 | 0x01 |
| Counter Reset Failed                      | 0x02 |
| Counter Not Allowed For This Sensor       | 0x80 |
| Counter Reset No Sensor Present           | 0x81 |
| Counter Reset Wrong Code                  | 0x82 |
| Counter Reset Busy                        | 0x83 |

#### Read status of counter manipulation

| Register |       | Register Usage                      | Access User Level |       |
|----------|-------|-------------------------------------|-------------------|-------|
| Start    | Count | Register 1                          | Read              | Write |
| 1022     | 1     | ISM Setup Counter Write Result Code | 0                 | -     |

If the counter status in register 1022 is Idle, the counter previously selected with register 1020 can be either reset by writing 0x01 to register 1024 or incremented by writing 0x01 to register 1026.

Note: Not all counters can be incremented, some can only be reset.

| Manipulation        | Sensor Type                   |
|---------------------|-------------------------------|
| CIP Reset           | рН, CO <sub>2</sub> , DO, oDO |
| SIP Reset           | pH, CO <sub>2</sub> , DO, oDO |
| DLI Reset           | DO, oDO                       |
| TTM Reset           | рН, СО <sub>2</sub> , DO      |
| Autoclave Reset     | pH, CO <sub>2</sub> , DO, oDO |
| Autoclave Increment | pH, CO <sub>2</sub> , DO, oDO |

#### Setup counter reset

| Register |       | Register Usage          |      | Access User Level |  |
|----------|-------|-------------------------|------|-------------------|--|
| Start    | Count | Register 1              | Read | Write             |  |
| 1024     | 1     | ISM Setup Counter Reset | -    | 1                 |  |

#### Setup counter increment

| Register |       | Register Usage              |      | Access User Level |  |
|----------|-------|-----------------------------|------|-------------------|--|
| Start    | Count | Register 1                  | Read | Write             |  |
| 1026     | 1     | ISM Setup Counter Increment | -    | 1                 |  |

After writing a 0x01 to either register 1024 or 1026, the writing process can be monitored when reading register 1022 as described above.

## 3.6 Calibration page

The M100 calibration is done with a standard procedure which remains the same for all sensors. Therefore, the procedure has to be implemented only once. Only the setup of the calibration registers will change, when another sensor is calibrated.

Below there is an example of a complete pH calibration procedure (3.6.1). For all other calibrations, the procedure remains the same except for the "Setup Calibration Register" setup box. This box is explained in the chapter 3.6.2 and following.

Also the meaning of errors and status registers is explained in tables after the calibration examples.

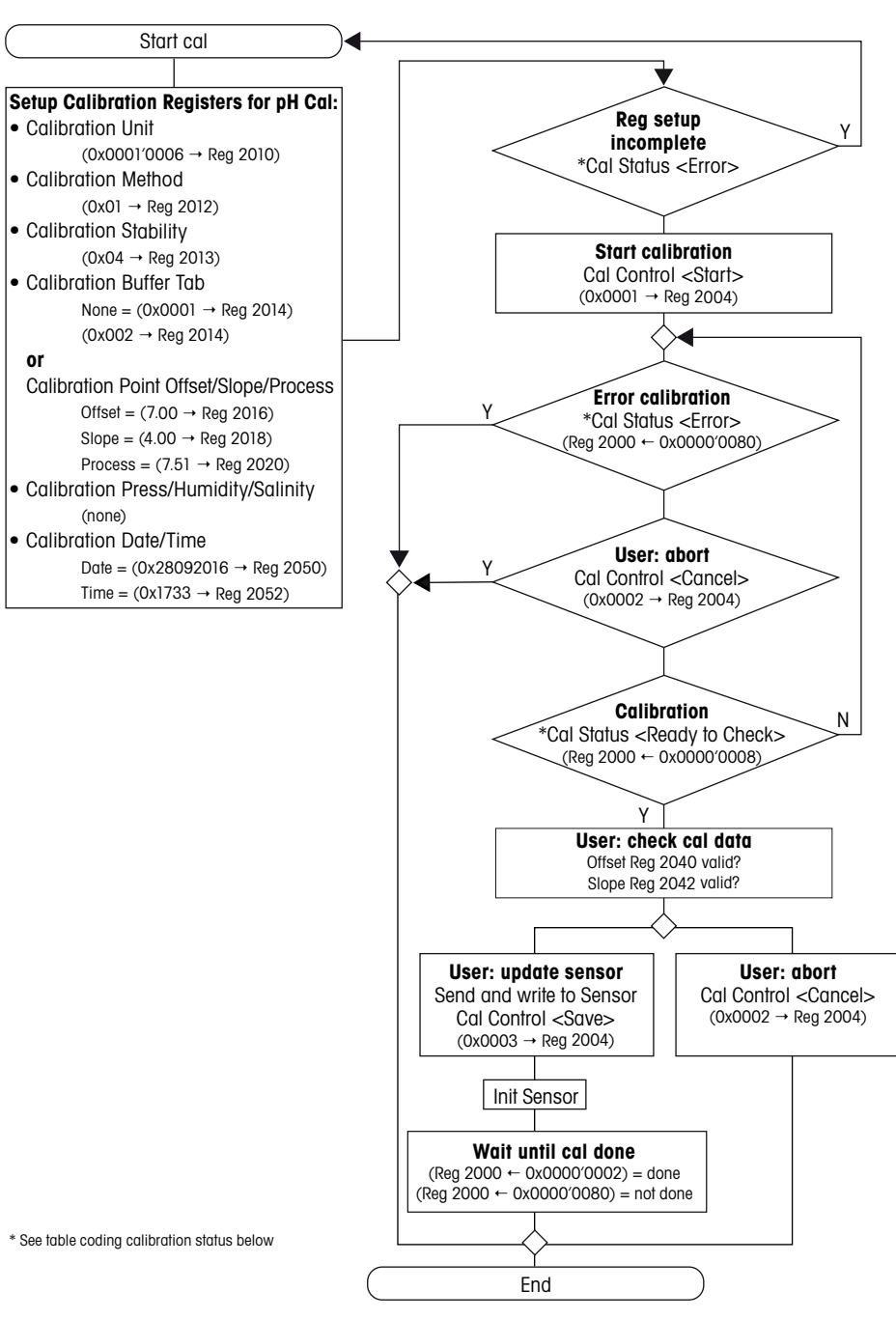

## 3.6.1 Complete calibration example of a pH sensor

## 3.6.2 Setup Calibration Registers for Cal pH sensor pH

The table describes the same values of the box Setup Calibration Registers in 3.6.1 Setup Calibration Registers:

| Item                   | Value                             | Modbus Register # | Unit/Command                        |
|------------------------|-----------------------------------|-------------------|-------------------------------------|
| Calibration Unit       | 0x0001′0006                       | 2010              | рН                                  |
| Calibration Method     |                                   |                   | Range                               |
| Offset                 | 0x01                              | 2012              | –216 pH                             |
| Slope                  | 0x02                              | 2012              |                                     |
| Process Offset         | 0x10                              | 2012              |                                     |
| Process Slope          | 0x20                              | 2012              |                                     |
| Calibration Stability  |                                   |                   |                                     |
| Manual                 | 0x01                              | 2013              |                                     |
| Low                    | 0x02*                             | 2013              | 1.25 mV                             |
| Medium                 | 0x04*                             | 2013              | 0.8 mV                              |
| Strict                 | 0x08*                             | 2013              | 0.4 mV                              |
| Calibration Buffer Tab |                                   |                   |                                     |
| None                   | 0x0001                            | 2014              | _                                   |
|                        | (none use Reg 2016/<br>2018/2020) |                   |                                     |
| All                    | 0x0002                            | 2014              | See Calibration<br>Buffer Tab below |
| Calibration Point      |                                   |                   |                                     |
| Offset                 | 7.0 pH                            | 2016              | Insert actual value                 |
| Slope                  | 4.0 pH                            | 2018              | as floating point                   |
| Process                | 7.51 pH                           | 2020              | number                              |
| Calibration            |                                   |                   |                                     |
| Pressure               | none                              | 2030              | —                                   |
| Humidity               | none                              | 2032              | —                                   |
| Salinity               | none                              | 2031              |                                     |
| Calibration            |                                   |                   |                                     |
| Date                   | 0x2809′2016                       | 2050              | Date 28.09.2016                     |
| Time                   | 0x1733                            | 2052              | Time 17h33                          |

\* pH criteria: 20 s interval within 300 s

#### Example:

Calibration of a pH Sensor pH, offset calibration, manual stability, buffer tab none, 7.00 pH offset, on September 30th 2016, 15h30

Write the following values to the registers:

| 0x0001′0006      | $\rightarrow$ | 2010        |
|------------------|---------------|-------------|
| 0x01             | $\rightarrow$ | 2012        |
| 0x01             | $\rightarrow$ | 2013        |
| 0x0001           | $\rightarrow$ | 2014        |
| 7.0 (IEEE float) | $\rightarrow$ | 2016 & 2017 |
| 0x2809′2016      | $\rightarrow$ | 2050 & 2051 |
| 0x1530           | $\rightarrow$ | 2052        |
|                  |               |             |

After this setup, start the calibration by sending:  $0x0001 \rightarrow 2004$ 

### 3.6.3 Setup Calibration Registers for Cal pH sensor mV

The table describes the same values of the box Setup Calibration Registers in 3.6.1 Setup Calibration Registers:

| Item                   | Value         | Modbus Register # | Unit/Command        |
|------------------------|---------------|-------------------|---------------------|
| Calibration Unit       | 0x0001′0007   | 2010              | mV                  |
| Calibration Method     |               |                   | Range               |
| Offset                 | 0x01          | 2012              | –1500 mV1500 mV     |
| Process Offset         | 0x10          | 2012              |                     |
| Calibration Stability  |               |                   |                     |
| Manual                 | 0x01          | 2013              |                     |
| Calibration Buffer Tab |               |                   |                     |
|                        | 0x0001        | 2014              | —                   |
| None                   | (none use Reg |                   |                     |
|                        | 2016/2020)    |                   |                     |
| Calibration Point      |               |                   |                     |
| Offset                 | –15.5 mV      | 2016              | Insert actual value |
| Process                | +45.3 mV      | 2020              | as floating point   |
|                        |               |                   | number              |
| Calibration            |               |                   |                     |
| Pressure               | none          | 2030              | —                   |
| Humidity               | none          | 2032              | —                   |
| Salinity               | none          | 2031              | —                   |
| Calibration            |               |                   |                     |
| Date                   | 0x2809′2016   | 2050              | Date 28.09.2016     |
| Time                   | 0x1733        | 2052              | Time 17h33          |

#### Example:

Calibration of a pH Sensor mV, process offset calibration, manual stability, buffer tab none, +45.3 mV process offset, on September 30th 2016, 15h30

Write the following values to the registers:

| 0x0001′0007       | $\rightarrow$ | 2010        |
|-------------------|---------------|-------------|
| 0x10              | $\rightarrow$ | 2012        |
| 0x01              | $\rightarrow$ | 2013        |
| 0x0001            | $\rightarrow$ | 2014        |
| 45.3 (IEEE float) | $\rightarrow$ | 2020 & 2021 |
| 0x2809′2016       | $\rightarrow$ | 2050 & 2051 |
| 0x1530            | $\rightarrow$ | 2052        |
|                   |               |             |

After this setup, start the calibration by sending:  $0x0001 \rightarrow 2004$ 

## 3.6.4 Setup Calibration Registers for Cal DO sensor %Air

The table describes the same values of the box Setup Calibration Registers in 3.6.1 Setup Calibration Registers:

| Item                   | Value       | Modbus Register # | Unit/Command        |
|------------------------|-------------|-------------------|---------------------|
| Calibration Unit       | 0x0002′0009 | 2010              | %Air                |
| Calibration Method     |             |                   | Range               |
| Offset                 | 0x01        | 2012              | 05%Air              |
| Slope                  | 0x02        | 2012              | 5 500 %Air          |
| Process Offset         | 0x10        | 2012              | 05%Air              |
| Process Slope          | 0x20        | 2012              | 5 500 %Air          |
| Calibration Stability  |             |                   |                     |
| Manual                 | 0x01        | 2013              | Manual              |
| Auto                   | 0x10*       | 2013              | Auto                |
| Calibration Buffer Tab |             |                   |                     |
| None                   | 0x0001      | 2014              | —                   |
| Calibration Point      |             |                   |                     |
| Offset                 | 3.0 % Air   | 2016              | Insert actual value |
| Slope                  | 100.0 % Air | 2018              | as floating point   |
| Process                | 21.2 % Air  | 2020              | number              |
| Calibration            |             |                   |                     |
| Pressure               | 1013        | 2030              | 1013 mbar           |
| Humidity               | 50          | 2032              | 50 %                |
| Salinity               | none        | 2031              | —                   |
| Calibration            |             |                   |                     |
| Date                   | 0x2809′2016 | 2050              | Date 28.09.2016     |
| Time                   | 0x1733      | 2052              | Time 17h33          |

\* D0 criteria: 60 s interval within 300 s:  $|nA_{max} - nA_{min}| \le \frac{nA_{act}}{256}$  (only for 1-point slope)

#### Example:

Calibration of a DO Sensor %Air, offset calibration, manual stability, 3 % offset, pressure 1008 mbar, humidity 45 %, on September 30th 2016. 15h30

Write the following values to the registers:

| 0x0002′0009       | $\rightarrow$ | 2010                           |
|-------------------|---------------|--------------------------------|
| 0x01              | $\rightarrow$ | 2012                           |
| 0x01              | $\rightarrow$ | 2013                           |
| 0x0001            | $\rightarrow$ | 2014                           |
| 3.0 (IEEE float)  | $\rightarrow$ | 2016 & 2017                    |
| 1008              | $\rightarrow$ | 2030                           |
| 45                | $\rightarrow$ | 2032                           |
| 0x2809′2016       | $\rightarrow$ | 2050 & 2051                    |
| 0x1530            | $\rightarrow$ | 2052                           |
| After this setup, | stai          | rt the calibration by sending: |

### 3.6.5 Setup Calibration Registers for Cal DO sensor ppm, ppb, mg/l, µg/l

The table describes the same values of the box Setup Calibration Registers in 3.6.1 Setup Calibration Registers:

| Item                   | Value       | Modbus Register # | Unit/Command        |
|------------------------|-------------|-------------------|---------------------|
| Calibration Unit       | 0x0002′000B | 2010              | ppm                 |
|                        | 0x0002'000C | 2010              | ppb                 |
|                        | 0x0002′0011 | 2010              | mg/l                |
|                        | 0x0002′0012 | 2010              | µg/l                |
| Calibration Method     |             |                   | Range               |
| Offset                 | 0x01        | 2012              | 070 ppm             |
| Slope                  | 0x02        | 2012              |                     |
| Process Offset         | 0x10        | 2012              | 070 mg/l            |
| Process Slope          | 0x20        | 2012              |                     |
| Calibration Stability  |             |                   |                     |
| Manual                 | 0x01        | 2013              | Manual              |
| Auto                   | 0x10*       | 2013              | Auto                |
| Calibration Buffer Tab |             |                   |                     |
| None                   | 0x0001      | 2014              | _                   |
| Calibration Point      |             |                   |                     |
| Offset                 | 0.5 ppm     | 2016              | Insert actual value |
| Slope                  | 65.0 mg/l   | 2018              | as floating point   |
| Process                | 55.6 mg/l   | 2020              | number              |
| Calibration            |             |                   |                     |
| Pressure               | 1013        | 2030              | 1013 mbar           |
| Humidity               | 50          | 2032              |                     |
| Salinity               | 10 g/l      | 2031              | 10 g/l              |
| Calibration            |             |                   |                     |
| Date                   | 0x2809′2016 | 2050              | Date 28.09.2016     |
| Time                   | 0x1733      | 2052              | Time 17h33          |

\* DO criteria: 60 s interval within 300 s:  $|nA_{max} - nA_{min}| \le \frac{nA_{act}}{256}$  (only for 1-point slope)

#### Example:

Calibration of a DO Sensor mg/l, offset calibration, auto stability, 0.48 mg/l offset, pressure 1018 mbar, salinity 10 g/l, on September 30th 2016, 15h30

Write the following values to the registers:

| 0x0002′0011       | $\rightarrow$ | 2010                        |
|-------------------|---------------|-----------------------------|
| 0x01              | $\rightarrow$ | 2012                        |
| 0x10              | $\rightarrow$ | 2013                        |
| 0x0001            | $\rightarrow$ | 2014                        |
| 0.48 (IEEE float  | ) →           | 2016 & 2017                 |
| 1018              | $\rightarrow$ | 2030                        |
| 10                | $\rightarrow$ | 2031                        |
| 0x2809′2016       | $\rightarrow$ | 2050 & 2051                 |
| 0x1530            | $\rightarrow$ | 2052                        |
| After this setup, | start         | the calibration by sending: |
| 0x0001            | $\rightarrow$ | 2004                        |

## 3.6.6 Setup Calibration Registers for Cal DO sensor %02

The table describes the same values of the box Setup Calibration Registers in 3.6.1 Setup Calibration Registers:

| Item                   | Value                | Modbus Register # | Unit/Command             |
|------------------------|----------------------|-------------------|--------------------------|
| Calibration Unit       | 0x0002′000A          | 2010              | %0 <sub>2</sub>          |
| Calibration Method     |                      |                   | Range                    |
| Offset                 | 0x01                 | 2012              | 0 1.05 %0 <sub>2</sub>   |
| Slope                  | 0x02                 | 2012              | 1.05 100 %0 <sub>2</sub> |
| Process Offset         | 0x10                 | 2012              | 0 1.05 %0 <sub>2</sub>   |
| Process Slope          | 0x20                 | 2012              | 1.05 100 %0 <sub>2</sub> |
| Calibration Stability  |                      |                   |                          |
| Manual                 | 0x01                 | 2013              | Manual                   |
| Auto                   | 0x10*                | 2013              | Auto                     |
| Calibration Buffer Tab |                      |                   |                          |
| None                   | 0x0001               | 2014              | —                        |
| Calibration Point      |                      |                   |                          |
| Offset                 | 0.75 %O <sub>2</sub> | 2016              | Insert actual value      |
| Slope                  | 95.7 %O <sub>2</sub> | 2018              | as floating point        |
| Process                | 21.2 %0 <sub>2</sub> | 2020              | number                   |
| Calibration            |                      |                   |                          |
| Pressure               | 1013                 | 2030              | 1013 mbar                |
| Humidity               | 50                   | 2032              | 50 %                     |
| Salinity               | none                 | 2031              | —                        |
| Calibration            |                      |                   |                          |
| Date                   | 0x2809'2016          | 2050              | Date 28.09.2016          |
| Time                   | 0x1733               | 2052              | Time 17h33               |

\* D0 criteria: 60 s interval within 300 s:  $|nA_{max} - nA_{min}| \le \frac{nA_{act}}{256}$  (only for 1-point slope)

#### Example:

Calibration of a DO Sensor  $\%O_2$ , slope calibration, manual stability, 99.2  $\%O_2$  slope, pressure 1001 mbar, humidity 47 %, on September 30th 2016, 15h30

Write the following values to the registers:

| 0x0002′000A       | $\rightarrow$ | 2010                          |
|-------------------|---------------|-------------------------------|
| 0x02              | $\rightarrow$ | 2012                          |
| 0x01              | $\rightarrow$ | 2013                          |
| 0x0001            | $\rightarrow$ | 2014                          |
| 99.2 (IEEE float  | )→            | 2018 & 2019                   |
| 1001              | $\rightarrow$ | 2030                          |
| 47                | $\rightarrow$ | 2032                          |
| 0x2809′2016       | $\rightarrow$ | 2050 & 2051                   |
| 0x1530            | $\rightarrow$ | 2052                          |
| After this setup, | star          | t the calibration by sending: |
| 0,0001            |               | 2004                          |

### 3.6.7 Setup Calibration Registers for Cal DO sensor %O<sub>2</sub>Gas

The table describes the same values of the box Setup Calibration Registers in 3.6.1 Setup Calibration Registers:

|                          | 1                                                                                                    | 1                                                                                                    |
|--------------------------|----------------------------------------------------------------------------------------------------|----------------------------------------------------------------------------------------------------|
| Value                    | Modbus Register #                                                                                                    | Unit/Command                                                                                                    |
| 0x0002′000E              | 2010                                                                                                    | %0 <sub>2</sub> Gas                                                                                                    |
|                          |                                                                                                    | Range                                                                                                    |
| 0x02                     | 2012                                                                                                    | 1.05 100 %0 <sub>2</sub> Gas                                                                                                    |
| 0x20                     | 2012                                                                                                    | 1.05 100 %0 <sub>2</sub> Gas                                                                                                    |
|                          |                                                                                                    |                                                                                                    |
| 0x01                     | 2013                                                                                                    | Manual                                                                                                    |
| 0x10*                    | 2013                                                                                                    | Auto                                                                                                    |
|                          |                                                                                                    |                                                                                                    |
| 0x0001                   | 2014                                                                                                    | —                                                                                                    |
|                          |                                                                                                    |                                                                                                    |
| 95.7 %0 <sub>2</sub> Gas | 2018                                                                                                    | Insert actual value                                                                                                    |
| 21.2 %0 <sub>2</sub> Gas | 2020                                                                                                    | as floating point number                                                                                                    |
|                          |                                                                                                    |                                                                                                    |
| 1013                     | 2030                                                                                                    | 1013 mbar                                                                                                    |
| 50                       | 2032                                                                                                    | 50%                                                                                                    |
| none                     | 2031                                                                                                    | _                                                                                                    |
|                          |                                                                                                    |                                                                                                    |
| 0x2809′2016              | 2050                                                                                                    | Date 28.09.2016                                                                                                    |
| 0x1733                   | 2052                                                                                                    | Time 17h33                                                                                                    |
|                          | Value           0x0002′000E           0x02           0x20           0x01           0x10*           0x0001           95.7 %02Gas           21.2 %02Gas           1013           50           none           0x2809′2016           0x1733 | Value         Modbus Register #           0x0002'000E         2010           0x02<br>0x20         2012<br>2012           0x01<br>0x10*         2013<br>2013           0x0001         2014           95.7 %02Gas<br>21.2 %02Gas         2018<br>2020           1013<br>50         2030<br>2032<br>none           0x2809'2016<br>0x1733         2050<br>2052 |

\* DO criteria: 60 s interval within 300 s:  $|nA_{max} - nA_{min}| \le \frac{nA_{act}}{256}$  (only for 1-point slope)

#### Example:

Calibration of a DO Sensor  $O_2$ Gas, slope calibration, manual stability, 99.2  $O_2$ Gas slope, pressure 1001 mbar, humidity 47  $O_2$ , on September 30th 2016, 15h30

Write the following values to the registers:

| 0x0002′000E      | $\rightarrow$ | 2010        |
|------------------|---------------|-------------|
| 0x02             | $\rightarrow$ | 2012        |
| 0x01             | $\rightarrow$ | 2013        |
| 0x0001           | $\rightarrow$ | 2014        |
| 99.2 (IEEE float | ť) →          | 2018 & 2019 |
| 1001             | $\rightarrow$ | 2030        |
| 47               | $\rightarrow$ | 2032        |
| 0x2809′2016      | $\rightarrow$ | 2050 & 2051 |
| 0x1530           | $\rightarrow$ | 2052        |
|                  |               |             |

After this setup, start the calibration by sending:

## 3.6.8 Setup Calibration Registers for Cal DO sensor ppmO<sub>2</sub>Gas

| Item                   | Value                      | Modbus Register # | Unit/Command                |
|------------------------|----------------------------|-------------------|-----------------------------|
| Calibration Unit       | 0x0002′000F                | 2010              | ppmO <sub>2</sub> Gas       |
| Calibration Method     |                            |                   | Range                       |
| Offset                 | 0x01                       | 2012              | 09999 ppm0 <sub>2</sub> Gas |
| Process Offset         | 0x10                       | 2012              |                             |
| Calibration Stability  |                            |                   |                             |
| Manual                 | 0x01                       | 2013              | Manual                      |
| Calibration Buffer Tab |                            |                   |                             |
| None                   | 0x0001                     | 2014              | —                           |
| Calibration Point      |                            |                   |                             |
| Offset                 | 70.0 ppmO <sub>2</sub> Gas | 2016              | Insert actual value         |
| Process Offset         | 45.0 ppmO <sub>2</sub> Gas | 2020              | as floating point number    |
| Calibration            |                            |                   |                             |
| Pressure               | 1013                       | 2030              | 1013 mbar                   |
| Humidity               | 50                         | 2032              | 50%                         |
| Salinity               | none                       | 2031              | —                           |
| Calibration            |                            |                   |                             |
| Date                   | 0x2809'2016                | 2050              | Date 28.09.2016             |
| Time                   | 0x1733                     | 2052              | Time 17h33                  |

The table describes the same values of the box Setup Calibration Registers in 3.6.1 Setup Calibration Registers:

#### Example:

Calibration of a DO Sensor ppmO<sub>2</sub>Gas, offset calibration, manual stability, 70.0 ppmO<sub>2</sub>Gas offset, pressure 1013 mbar, humidity 47 %, on September 30th 2016, 15h30

Write the following values to the registers:

| 0x0002′000F       | $\rightarrow$ | 2010                          |
|-------------------|---------------|-------------------------------|
| 0x01              | $\rightarrow$ | 2012                          |
| 0x01              | $\rightarrow$ | 2013                          |
| 0x0001            | $\rightarrow$ | 2014                          |
| 70.0 (IEEE float) | ) →           | 2016 & 2017                   |
| 1013              | $\rightarrow$ | 2030                          |
| 47                | $\rightarrow$ | 2032                          |
| 0x2809′2016       | $\rightarrow$ | 2050 & 2051                   |
| 0x1530            | $\rightarrow$ | 2052                          |
| After this setup, | star          | t the calibration by sending: |

### 3.6.9 Setup Calibration Registers for Cal DO sensor mbar

The table describes the same values of the box Setup Calibration Registers in 3.6.1 Setup Calibration Registers:

| Item                   | Value       | Modbus Register # | Unit/Command        |
|------------------------|-------------|-------------------|---------------------|
| Calibration Unit       | 0x0002′0006 | 2010              | mbar                |
| Calibration Method     |             |                   | Range               |
| Offset                 | 0x01        | 2012              | 0630 mbar           |
| Slope                  | 0x02        | 2012              |                     |
| Process Offset         | 0x10        | 2012              |                     |
| Process Slope          | 0x20        | 2012              |                     |
| Calibration Stability  |             |                   |                     |
| Manual                 | 0x01        | 2013              | Manual              |
| Auto                   | 0x10*       | 2013              | Auto                |
| Calibration Buffer Tab |             |                   |                     |
| None                   | 0x0001      | 2014              | <u> </u>            |
| Calibration Point      |             |                   |                     |
| Offset                 | 15.0 mbar   | 2016              | Insert actual value |
| Slope                  | 625.0 mbar  | 2018              | as floating point   |
| Process                | 320.0 mbar  | 2020              | number              |
| Calibration            |             |                   |                     |
| Pressure               | 1013        | 2030              | 1013 mbar           |
| Humidity               | none        | 2032              | —                   |
| Salinity               | none        | 2031              | <u> </u>            |
| Calibration            |             |                   |                     |
| Date                   | 0x2809′2016 | 2050              | Date 28.09.2016     |
| Time                   | 0x1733      | 2052              | Time 17h33          |

\* DO criteria: 60 s interval within 300 s:  $|nA_{max} - nA_{min}| \le \frac{nA_{act}}{256}$  (only for 1-point slope)

#### Example:

Calibration of a DO Sensor mbar, slope calibration, manual stability, 625.0 mbar slope, pressure 1001 mbar, on September 30th 2016, 15h30

Write the following values to the registers:

| 0x0002′0006        | → 2010        |
|--------------------|---------------|
| 0x02               | → 2012        |
| 0x01               | → 2013        |
| 0x0001             | → 2014        |
| 625.0 (IEEE float) | → 2018 & 2019 |
| 1001               | → 2030        |
| 0x2809′2016        | → 2050 & 2051 |
| 0x1530             | → 2052        |
|                    |               |

After this setup, start the calibration by sending:

## 3.6.10 Setup Calibration Registers for Cal CO<sub>2</sub> sensor pH

The table describes the same values of the box Setup Calibration Registers in 3.6.1 Setup Calibration Registers:

| Item                   | Value               | Modbus Register # | Unit/Command        |
|------------------------|---------------------|-------------------|---------------------|
| Calibration Unit       | 0x0003′000F         | 2010              | pН                  |
| Calibration Method     |                     |                   | Range               |
| Offset                 | 0x01                | 2012              | –2 16 pH            |
| Slope                  | 0x02                | 2012              | –2 16 рН            |
| Calibration Stability  |                     |                   |                     |
| Manual                 | 0x01                | 2013              | Manual              |
| Low                    | 0x02*               | 2013              | 1.25 mV             |
| Med                    | 0x04*               | 2013              | 0.8 mV              |
| Strict                 | 0x08*               | 2013              | 0.4 mV              |
| Calibration Buffer Tab |                     |                   |                     |
| None                   | 0x0001              | 2014              | —                   |
|                        | (none use Reg 2016/ |                   |                     |
|                        | 2018/2020)          |                   |                     |
| MT-9                   | 0x0002              | 2014              | Select MT-9 Buffer  |
| Calibration Point      |                     |                   |                     |
| Offset                 | 7.0                 | 2016              | Insert actual value |
| Slope                  | 4.0                 | 2018              | as floating point   |
|                        |                     |                   | number              |
| Calibration            |                     |                   |                     |
| Pressure               | none                | 2030              | —                   |
| Humidity               | none                | 2032              | —                   |
| Salinity               | none                | 2031              | —                   |
| Calibration            |                     |                   |                     |
| Date                   | 0x2809′2016         | 2050              | Date 28.09.2016     |
| Time                   | 0x1733              | 2052              | Time 17h33          |

\* pH criteria: 20 s interval within 300 s

#### Example:

Calibration of a CO<sub>2</sub> Sensor pH, offset calibration, manual stability, buffer tab none, 7.02 pH offset, on September 30th 2016, 15h30

Write the following values to the registers:

| 0x0003′000F       | → 2010        |
|-------------------|---------------|
| 0x01              | → 2012        |
| 0x01              | → 2013        |
| 0x0001            | → 2014        |
| 7.02 (IEEE float) | → 2016 & 2017 |
| 0x2809′2016       | → 2050 & 2051 |
| 0x1530            | → 2052        |
| -                 |               |

After this setup, start the calibration by sending:

## 3.6.11 Setup Calibration Registers for Cal CO<sub>2</sub> sensor hPa, mbar, mmHg, %CO<sub>2</sub>, mg/l

The table describes the same values of the box Setup Calibration Registers in 3.6.1 Setup Calibration Registers:

| Item                   | Value               | Modbus Register # | Unit/Command           |
|------------------------|---------------------|-------------------|------------------------|
| Calibration Unit       | 0x0003′0007         | 2010              | hPa                    |
|                        | 0x0003′0006         | 2010              | mbar                   |
|                        | 0x0003′0008         | 2010              | mmHg                   |
|                        | 0x0003′0009         | 2010              | %CO <sub>2</sub>       |
|                        | 0x0003′000A         | 2010              | mg/l                   |
| Calibration Method     |                     |                   | Range                  |
| Process Offset         | 0x10                | 2012              | 02000 hPa              |
|                        |                     |                   | 02000 mbar             |
|                        |                     |                   | 01500 mmHg             |
|                        |                     |                   | 0200%CO <sub>2</sub>   |
|                        |                     |                   | 05000 mg/l             |
| Calibration Stability  |                     |                   |                        |
| Manual                 | 0x01                | 2013              | Manual                 |
| Calibration Buffer Tab |                     |                   |                        |
| None                   | 0x0001              | 2014              |                        |
|                        | (none use Reg 2020) |                   |                        |
| Calibration Point      |                     |                   |                        |
| Process Offset         | 120.0 hPa           | 2020              | Insert actual value as |
|                        |                     |                   | floating point number  |
| Calibration            |                     |                   |                        |
| Pressure               | none*               | 2030              |                        |
| Humidity               | none                | 2032              |                        |
| Salinity               | none                | 2031              | —                      |
| Calibration            |                     |                   |                        |
| Date                   | 0x2809′2016         | 2050              | Date 28.09.2016        |
| Time                   | 0x1733              | 2052              | Time 17h33             |

\* For a CO<sub>2</sub> process calibration, the process pressure Modbus Register 340 has to be correct.

#### Example:

Calibration of a CO<sub>2</sub> Sensor %CO<sub>2</sub>, process offset calibration, manual stability, buffer tab none, 190.5 %CO<sub>2</sub>, process pressure 1013 mbar, on September 30th 2016, 15h30

Write the following values to the registers:

| 0x0003′0009      | → 2010            |  |
|------------------|-------------------|--|
| 0x10             | → 2012            |  |
| 0x01             | → 2013            |  |
| 0x0001           | → 2014            |  |
| 190.5 (IEEE floa | at) → 2020 & 2021 |  |
| 0x2809′2016      | → 2050 & 2051     |  |
| 0x1530           | → 2052            |  |
| 1013             | → 340*            |  |
| ** ** **         |                   |  |

\* %CO<sub>2</sub> only

After this setup, start the calibration by sending:  $0x0001 \rightarrow 2004$ 

## 3.6.12 Setup Calibration Registers for Cal oDO sensor ppm, ppb, mg/l, µg/l

| Item                   | Value           | Modbus Register # | Unit/Command        |
|------------------------|-----------------|-------------------|---------------------|
| Calibration Unit       | 0x0004′000B     | 2010              | ppm                 |
|                        | 0x0004′000C     | 2010              | ppb                 |
|                        | 0x0004′0011     | 2010              | mg/l                |
|                        | 0x0004′0012     | 2010              | µg/l                |
| Calibration Method     |                 |                   | Range               |
| Offset*                | 0x01            | 2012              | 0 mg/l, 0 ppb       |
| Slope                  | 0x02            | 2012              | 8.24 mg/l, 8240 ppb |
| Process Slope          | 0x20            | 2012              | 045 mg/l, ppm       |
|                        |                 |                   | 045′000 µg/l, ppb   |
| Calibration Stability  |                 |                   |                     |
| Manual                 | 0x01            | 2013              | Manual              |
| Auto                   | 0x10**          | 2013              | Auto                |
| Calibration Buffer Tab |                 |                   |                     |
| None                   | 0x0001          | 2014              | _                   |
|                        | (none use Reg   |                   |                     |
|                        | 2016/2018/2020) |                   |                     |
| Calibration Point      |                 |                   |                     |
| Offset                 | 0               | 2016              | Insert actual value |
| Slope                  | 8.24            | 2018              | as floating point   |
| Process                | 9.55            | 2020              | number              |
| Calibration            |                 |                   |                     |
| Pressure               | 1013            | 2030              | 1013 mbar           |
| Humidity               | none            | 2032              | _                   |
| Salinity               | 10              | 2031              | 10 g/l              |
| Calibration            |                 |                   |                     |
| Date                   | 0x2809′2016     | 2050              | Date 28.09.2016     |
| Time                   | 0x1733          | 2052              | Time 17h33          |

The table describes the same values of the box Setup Calibration Registers in 3.6.1 Setup Calibration Registers:

\* For 2-point calibration only. First perform a slope calibration. When the M100 responses with a successful calibration then start the offset calibration.

\*\* Timeout for 100 %Air max. 600 s, for N<sub>2</sub>(Zero) 3600 s.

#### Example:

Calibration of an oDO Sensor mg/l, slope calibration, auto stability, 0.48 mg/l offset, pressure 1018 mbar, salinity 10g/l, on September 30th 2016, 15h30

|                  | 0                      | 0    |  |  |
|------------------|------------------------|------|--|--|
| 0x0004′0011      | → 2010                 |      |  |  |
| 0x02             | → 2012                 |      |  |  |
| 0x10             | → 2013                 |      |  |  |
| 0x0001           | → 2014                 |      |  |  |
| 0.48 (IEEE float | $\rightarrow$ 2016 & 2 | 2017 |  |  |
| 1018             | → 2030                 |      |  |  |
| 10               | → 2031                 |      |  |  |
| 0x2809′2016      | → 2050 & 2             | 2051 |  |  |
| 0x1530           | → 2052                 |      |  |  |
|                  |                        |      |  |  |

Write the following values to the registers:

After this setup, start the calibration by sending:  $0x0001 \rightarrow 2004$ 

## 3.6.13 Setup Calibration Registers for Cal oDO sensor ppmO<sub>2</sub>Gas

The table describes the same values of the box Setup Calibration Registers in 3.6.1 Setup Calibration Registers:

| Item                   | Value           | Modbus Register # | Unit/Command                |
|------------------------|-----------------|-------------------|-----------------------------|
| Calibration Unit       | 0x0004′000F     | 2010              | ppmO <sub>2</sub> Gas       |
| Calibration Method     |                 |                   | Range                       |
| Process Offset         | 0x10            | 2012              | 09999 ppm0 <sub>2</sub> Gas |
| Calibration Stability  |                 |                   |                             |
| Manual                 | 0x01            | 2013              | Manual                      |
| Calibration Buffer Tab |                 |                   |                             |
| None                   | 0x0001          | 2014              | —                           |
|                        | (none use Reg   |                   |                             |
|                        | 2016/2018/2020) |                   |                             |
| Calibration Point      |                 |                   |                             |
| Process Offset         | 70.5 ppm        | 2020              | Insert actual value as      |
|                        |                 |                   | floating point number       |
| Calibration            |                 |                   |                             |
| Pressure               | 1013            | 2030              | 1013 mbar                   |
| Humidity               | none            | 2032              | —                           |
| Salinity               | none            | 2031              | —                           |
| Calibration            |                 |                   |                             |
| Date                   | 0x2809′2016     | 2050              | Date 28.09.2016             |
| Time                   | 0x1733          | 2052              | Time 17h33                  |

#### Example:

Calibration of an oDO Sensor  $ppmO_2Gas$ , process offset calibration, manual stability, 70.5  $ppmO_2Gas$  process offset, pressure 1018 mbar, on September 30th 2016, 15h30

Write the following values to the registers:

| 0x0004′000F       | $\rightarrow$ | 2010                          |
|-------------------|---------------|-------------------------------|
| 0x10              | $\rightarrow$ | 2012                          |
| 0x01              | $\rightarrow$ | 2013                          |
| 0x0001            | $\rightarrow$ | 2014                          |
| 70.5 (IEEE float) | ) →           | 2020 & 2021                   |
| 1018              | $\rightarrow$ | 2030                          |
| 0x2809′2016       | $\rightarrow$ | 2050 & 2051                   |
| 0x1530            | $\rightarrow$ | 2052                          |
| After this setup, | star          | t the calibration by sending: |

## 3.6.14 Setup Calibration Registers for Cal oDO sensor %Air, %O<sub>2</sub>, %O<sub>2</sub>Gas, mbar

The table describes the same values of the box Setup Calibration Registers in 3.6.1 Setup Calibration Registers:

| Item                   | Value           | Modbus Register # | Unit/Command                              |
|------------------------|-----------------|-------------------|-------------------------------------------|
| Calibration Unit       | 0x0004′0009     | 2010              | %Air                                      |
|                        | 0x0004′000A     | 2010              | %0 <sub>2</sub>                           |
|                        | 0x0004′000E     | 2010              | %O <sub>2</sub> Gas                       |
|                        | 0x0004′0006     | 2010              | mbar                                      |
| Calibration Method     |                 |                   | Range                                     |
| Offset*                | 0x01            | 2012              | 0 %Air, %O <sub>2</sub> , mbar            |
| Slope                  | 0x02            | 2012              | 100 %Air, 20.95 %O <sub>2</sub>           |
|                        |                 |                   | 230 mbar                                  |
| Process Slope          | 0x20            | 2012              | 0300 %Air                                 |
|                        |                 |                   | 0 63 %0 <sub>2</sub> , 0 <sub>2</sub> Gas |
|                        |                 |                   | 0630 mbar                                 |
| Calibration Stability  |                 |                   |                                           |
| Manual                 | 0x01            | 2013              | Manual                                    |
| Auto                   | 0x10**          | 2013              | Auto                                      |
| Calibration Buffer Tab |                 |                   |                                           |
| None                   | 0x0001          | 2014              | —                                         |
|                        | (none use Reg   |                   |                                           |
|                        | 2016/2018/2020) |                   |                                           |
| Calibration Point      |                 |                   |                                           |
| Offset                 | 0               | 2016              | Insert actual value                       |
| Slope                  | 20.95           | 2018              | as floating point                         |
| Process                | 30.0            | 2020              | number                                    |
| Calibration            |                 |                   |                                           |
| Pressure               | 1013            | 2030              | 1013 mbar                                 |
| Humidity               | 45 %            | 2032              | 45 %                                      |
| Salinity               | none            | 2031              | —                                         |
| Calibration            |                 |                   |                                           |
| Date                   | 0x2809′2016     | 2050              | Date 28.09.2016                           |
| Time                   | 0x1733          | 2052              | Time 17h33                                |

\* For 2-point calibration only. First perform a slope calibration. When the M100 responses with a successful calibration then start the offset calibration.

\*\* Timeout for 100 %Air max. 600 s, for  $N_2(\mbox{Zero})$  3600 s.

#### Example:

Calibration of an oDO Sensor %Air, process slope calibration, auto stability, 99.5 %Air process cal, pressure 1018 mbar, humidity 45 %, on September 30th 2016, 15h30

Write the following values to the registers:

| 0x0004′0009       | $\rightarrow$ | 2010                      |
|-------------------|---------------|---------------------------|
| 0x20              | $\rightarrow$ | 2012                      |
| 0x10              | $\rightarrow$ | 2013                      |
| 0x0001            | $\rightarrow$ | 2014                      |
| 99.5 (IEEE float) | -             | 2020 & 2021               |
| 1018              | $\rightarrow$ | 2030                      |
| 45                | $\rightarrow$ | 2032                      |
| 0x2809′2016       |               | 2050 & 2051               |
| 0x1530            | $\rightarrow$ | 2052                      |
|                   |               | the estimation by conding |

After this setup, start the calibration by sending:  $0x0001 \rightarrow 2004$ 

## 3.6.15 Calibration units

| Sensor          | Unit                | Code       |
|-----------------|---------------------|------------|
| рН              | рН                  | 0x00010006 |
| рН              | ORP                 | 0x00010007 |
|                 |                     |            |
| DO              | %Air                | 0x00020009 |
| DO              | ppm                 | 0x0002000B |
| DO              | ppb                 | 0x0002000C |
| DO              | mg/l                | 0x00020011 |
| DO              | µg/I                | 0x00020012 |
| DO              | %0 <sub>2</sub>     | 0x0002000A |
| DO              | %0 <sub>2</sub> G   | 0x0002000E |
| DO              | ppmO <sub>2</sub> G | 0x0002000F |
| DO              | mbar                | 0x00020006 |
|                 |                     |            |
| CO <sub>2</sub> | рН                  | 0x0003000F |
| CO <sub>2</sub> | hPa                 | 0x00030007 |
| CO <sub>2</sub> | mbar                | 0x00030006 |
| CO <sub>2</sub> | mmHg                | 0x00030008 |
| CO <sub>2</sub> | %CO <sub>2</sub>    | 0x00030009 |
| CO <sub>2</sub> | mg/l                | 0x0003000A |
|                 |                     |            |
| oDO             | %Air                | 0x00040009 |
| oDO             | ppm                 | 0x0004000B |
| oDO             | ррb                 | 0x0004000C |
| oDO             | mg/l                | 0x00040011 |
| oDO             | µg/l                | 0x00040012 |
| oDO             | %0 <sub>2</sub>     | 0x0004000A |
| oDO             | %0 <sub>2</sub> G   | 0x0004000E |
| oDO             | ppmO <sub>2</sub> G | 0x0004000F |
| oDO             | mbar                | 0x00040006 |

| Calibration status                                | all/RO      |
|---------------------------------------------------|-------------|
| Idle                                              | 0x0000'0001 |
| Calibration Done                                  | 0x0000'0002 |
| Calibration In Progress                           | 0x0000'0004 |
| Calibration Ready To Check                        | 0x0000'0008 |
| Calibration Write Data In Progress                | 0x0000'0010 |
| Spare                                             | 0x0000'0020 |
| Spare                                             | 0x0000'0040 |
| Calibration Not Done                              | 0x0000'0080 |
| No Sensor                                         | 0x0000'0100 |
| Wrong Sensor Type                                 | 0x0000'0200 |
| Wrong Calibration Unit                            | 0x0000'0400 |
| Wrong Calibration Method                          | 0x0000'0800 |
| Wrong Calibration Stability                       | 0x0000'1000 |
| Wrong Calibration Buffer                          | 0x0000'2000 |
| Wrong Calibration Points (out of edit range)      | 0x0000'4000 |
| Stability Timeout 300 s                           | 0x0000'8000 |
| No Calibration Data to Write                      | 0x0001'0000 |
| Cal Out of Limit, continue?                       | 0x0002'0000 |
| Write Error                                       | 0x0004'0000 |
| Spare                                             | 0x0008'0000 |
| Buffer Recognize Failed                           | 0x0010'0000 |
| Spare                                             | 0x0020'0000 |
| (pH)2pnt Cal Difference between Cal Point < 60 mV | 0x0040'0000 |
| Spare                                             | 0x0080'0000 |
| Spare                                             | 0x0100'0000 |
| (oDO)PhiO is Out of Range                         | 0x0200'0000 |
| (oDO)Phi100 is Out of Range                       | 0x0400'0000 |
| (oDO)deltaPhi is Out of Range                     | 0x0800'0000 |
| (oDO)KSV is Out of Range                          | 0x1000'0000 |
| (oDO)Perform Slope Cal First                      | 0x2000'0000 |
| Spare                                             | 0x4000'0000 |
| Spare                                             | 0x8000'0000 |

## 3.6.16 Coding calibration status

## 3.6.17 Calibration stability (drift control, not for process calibration)

| Description | Value | рH       | C02      | DO | oDO |
|-------------|-------|----------|----------|----|-----|
| Manual      | 0x01  |          |          |    |     |
| Low         | 0x02  | 1.25 mV* | 1.25 mV* | NA | NA  |
| Medium      | 0x04  | 0.8 mV*  | 0.8 mV*  | NA | NA  |
| Strict      | 0x08  | 0.4 mV*  | 0.4 mV*  | NA | NA  |
| Auto        | 0x10  | NA       | NA       | ** | *** |

\* 20 s stable interval within a 300 s timeout

\*\* 60 s stable interval within a 300 s timeout

\*\*\* Timeout for 100 %Air max 600 s, for  $N_2(\text{Zero})$  3600 s

## 3.6.18 Calibration method

|                                    | all/RW |
|------------------------------------|--------|
| 1-point Calibration Offset         | 0x01   |
| 1-point Calibration Slope          | 0x02   |
| 1-point Process Calibration Offset | 0x10   |
| 1-point Process Calibration Slope  | 0x20   |

## 3.6.19 Calibration buffer tab

| Туре                                  | pH/CO <sub>2</sub> |
|---------------------------------------|--------------------|
| None                                  | 0x0001             |
| (use register 2016/2017/2018 instead) |                    |
|                                       |                    |
| MT-9                                  | 0x0002             |
| MT-10                                 | 0x0004             |
| NIST Tech                             | 0x0008             |
| NIST Std                              | 0x0010             |
| HACH                                  | 0x0020             |
| CIBA                                  | 0x0040             |
| MERCK                                 | 0x0080             |
| WTW                                   | 0x0100             |
| JIS Z 8802                            | 0x0200             |
| Na+ 3.9M                              | 0x0400             |

#### Setting up the M100 4

#### Setting up the M100 1W for a pH sensor 4.1

#### **Example:**

Set up M100 for a pH sensor, select pH/°C for primary and secondary measuring channel, observe Dynamic Lifetime Indicator (DLI) and Time To Maintenance (TTM) on the tertiary and quaternary measuring channel.

Write the following values to the registers:

| 0x5752      | $\rightarrow$ | 3999 | unlock eeprom                          |
|-------------|---------------|------|----------------------------------------|
| 0x0000′000C | $\rightarrow$ | 3288 |                                        |
| 0x0114′5DEA | $\rightarrow$ | 3290 | get user level 1                       |
| 0x0100      | $\rightarrow$ | 336  | change sensor type to M100 1W pH       |
| 0x0001′0006 | $\rightarrow$ | 120  | select primary channel units to pH     |
| 0x0001′0003 | $\rightarrow$ | 122  | select secondary channel units to °C   |
| 0x0001′0000 | $\rightarrow$ | 124  | select tertiary channel units to DLI   |
| 0x0001′0002 | $\rightarrow$ | 126  | select quaternary channel units to TTM |

Read register 100/102/104/106 for float value of primary, secondary, tertiary and quaternary measuring channel.

## 4.2 Setting up the M100 1W for a DO sensor

#### Example:

Set up M100 for a DO sensor, select mbar/°C for primary and secondary measuring channel, observe Dynamic Lifetime Indicator (DLI) and Time To Maintenance (TTM) on the tertiary and quaternary measuring channel.

| Write the following values to the registers: |               |      |                                        |
|----------------------------------------------|---------------|------|----------------------------------------|
| 0x5752                                       | $\rightarrow$ | 3999 | unlock eeprom                          |
| 0x0000′000C                                  | $\rightarrow$ | 3288 |                                        |
| 0x0114′5DEA                                  | $\rightarrow$ | 3290 | get user level 1                       |
| 0x0102                                       | $\rightarrow$ | 336  | change sensor type to M100 1W DO       |
| 0x0002′0006                                  | $\rightarrow$ | 120  | select primary channel units to mbar   |
| 0x0002′0003                                  | $\rightarrow$ | 122  | select secondary channel units to °C   |
| 0x0002′0000                                  | $\rightarrow$ | 124  | select tertiary channel units to DLI   |
| 0x0002′0002                                  | -             | 126  | select quaternary channel units to TTM |
|                                              |               |      |                                        |

Read register 100/102/104/106 for float value of primary, secondary, tertiary and quaternary measuring channel.

## 4.3 Setting up the M100 1W for a CO<sub>2</sub> sensor

#### Example:

Set up M100 for a CO<sub>2</sub> sensor, select mbar/°C for primary and secondary measuring channel, observe Dynamic Lifetime Indicator (DLI) and Time To Maintenance (TTM) on the tertiary and quaternary measuring channel.

|             | -             |      |                                        |
|-------------|---------------|------|----------------------------------------|
| 0x5752      | $\rightarrow$ | 3999 | unlock eeprom                          |
| 0x0000′000C | $\rightarrow$ | 3288 |                                        |
| 0x0114′5DEA | $\rightarrow$ | 3290 | get user level 1                       |
| 0x0101      | $\rightarrow$ | 336  | change sensor type to M100 1W CO2      |
| 0x0003′0006 | $\rightarrow$ | 120  | select primary channel units to mbar   |
| 0x0003′0003 | $\rightarrow$ | 122  | select secondary channel units to °C   |
| 0x0003′0000 | $\rightarrow$ | 124  | select tertiary channel units to DLI   |
| 0x0003′0002 | $\rightarrow$ | 126  | select quaternary channel units to TTM |
|             |               |      |                                        |

Read register 100/102/104/106 for float value of primary, secondary, tertiary and quaternary measuring channel.

## 4.4 Setting up the M100 1W for an oDO sensor

#### Example:

Set up M100 for a oDO sensor, select %Air/°C for primary and secondary measuring channel, observe Dynamic Lifetime Indicator (DLI) and Adaptive Calibration Timer (ACT) on the tertiary and quaternary measuring channel.

| Ox5752      | $\rightarrow$ | 3999 | unlock eeprom                          |
|-------------|---------------|------|----------------------------------------|
| 0000,0000xC | $\rightarrow$ | 3288 |                                        |
| 0x0114′5DEA | $\rightarrow$ | 3290 | get user level 1                       |
| 0x0200      | $\rightarrow$ | 336  | change sensor type to M100 RS oD       |
| 0x0004′0009 | $\rightarrow$ | 120  | select primary channel units to %Air   |
| 0x0004′0003 | $\rightarrow$ | 122  | select secondary channel units to °C   |
| 0x0004′0000 | $\rightarrow$ | 124  | select tertiary channel units to DLI   |
| 0x0004′0001 | $\rightarrow$ | 126  | select quaternary channel units to ACT |
|             |               |      |                                        |

Write the following values to the registers:

Read register 100/102/104/106 for float value of primary, secondary, tertiary and quaternary measuring channel.

## 4.5 Enable and disable Bluetooth module

In order to increase operational security of the M100, the Bluetooth module may be disabled.

| Register | r     | Register Usage             | Access Us | ser Level |
|----------|-------|----------------------------|-----------|-----------|
| Start    | Count | Register 1                 | Read      | Write     |
| 3000     | 1     | Bluetooth enabled/disabled | 0         | 2         |

| Bluetooth status   | Code   |
|--------------------|--------|
| Bluetooth Disabled | 0x0000 |
| Bluetooth Enabled  | 0x0001 |

## Notes

| <br> |
|------|
| <br> |
|      |
|      |
|      |
|      |
|      |
|      |
| <br> |
|      |
|      |
|      |
|      |
|      |
|      |
|      |
|      |
|      |
|      |
|      |
|      |
|      |
|      |
|      |
|      |
|      |
|      |
|      |
|      |
|      |
|      |
|      |
|      |
|      |
|      |
|      |
|      |
|      |
|      |
|      |
|      |
|      |
|      |
|      |
|      |
|      |
|      |
|      |
|      |
|      |
|      |
|      |

# The information you want is at www.mt.com/pro

The METTLER TOLEDO Process Analytics website contains a vast amount of up-to-date information on all our products and services. Content is localized for your country and tailored to suit your selections. Simple layout allows you to quickly find the information and features you are looking for.

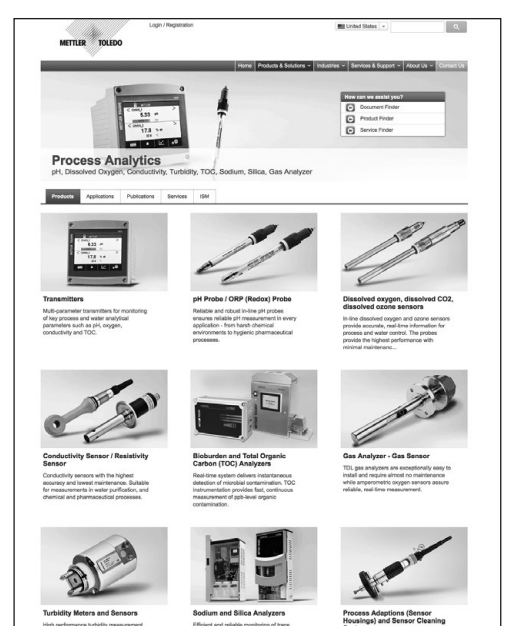

- Learn about our most recent product developments
  Register for free webinars
- Request further information on products and services
- Obtain a quote quickly and easily
- Download our latest white papers
- Read case studies relevant to your industry
- Access buffer and electrolyte solution certificate
- $\bullet$  and more  $\ldots$

## www.mt.com/pro

Visit for more information

#### **METTLER TOLEDO Group**

Process Analytics Im Hackacker 15 CH-8902 Urdorf

Local contacts: www.mt.com/pro-MOs

Subject to technical changes © 06/2019 METTLER TOLEDO. All rights reserved UR8001en C/eVersion only MarCom Urdorf, CH